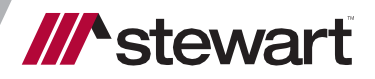

Calyx Point Integrated with Stewart

User Guide July 23, 2021

## **Table of Contents**

| Introduction                       | 3  |
|------------------------------------|----|
| Prerequisites                      | 4  |
| Username and Password Setup        | 4  |
| Access to Email                    | 4  |
| Launching the Interface            | 5  |
| Using Calyx Point                  | 7  |
| Logging In                         | 7  |
| Requesting Access                  | 7  |
| Placing an Order                   | 9  |
| Send Documents with Place Order    | 10 |
| Send Messages with Place Order     | 12 |
| Stewart Rate Calculator            | 14 |
| Calculating Fees                   | 14 |
| Cancel Orders                      | 17 |
| Send Documents (Stewart)           | 18 |
| Receive/Import Documents           | 20 |
| Send Messages                      | 21 |
| Receive Messages                   | 22 |
| Technical or Transactional Support | 23 |
| Request Technical Support          | 23 |
| Thank You                          | 23 |

# Introduction

This document walks you through how to use the *Stewart Title Company* interface within the *Calyx Point* application, to **Place Orders** and **Obtain Disclosure Fees**.

This integration between **Stewart** and **Calyx Point** allows users to place an order with **Stewart** and access *Stewart Rate Calculator* to calculate fees and transfer Calyx Point for display on the Fees Worksheet. In addition, users will be able to send/receive documents and messages with Stewart.

Deployment Date: July 23, 2021

## Prerequisites

### **Username and Password Setup**

An on-boarding process is required for lenders to be set up to use the *Stewart Title Company* interface in *Calyx Point*. Before this integration can be used, an account with Stewart must be created with the names of users who will use the integration. Your Stewart Representative will provide you with the necessary form, or you can access the form here – (Please link to the Lender Integration Page) as shown below to request access to this interface.

### Access to Email

A *Desktop Email Client* application, such as **Microsoft Outlook** must be installed to use the <u>Request links</u> within the interface.

## Launching the Interface

Once the integration is setup, you can import the fee data from Stewart Rate Calculator into Calyx Point.

### Steps

- 1. From the Calyx Point menu bar, click the Interfaces drop-down from the top menu.
- 2. Click Title/Escrow or Disclosure Fees.

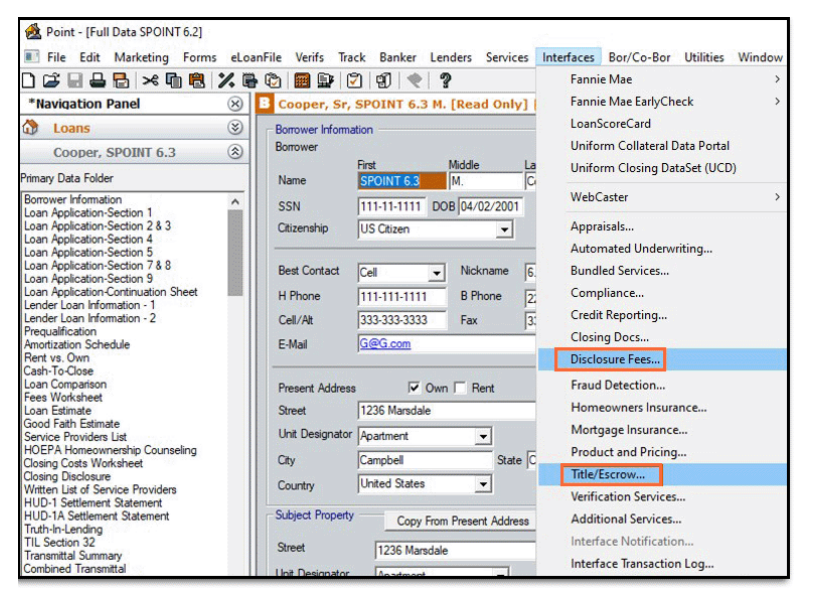

3. From the Title/Escrow Interfaces pop-up, select Stewart Title Company. Click OK.

| Title/Escrow Interfaces          | $\times$ |
|----------------------------------|----------|
| Please select a vendor           |          |
| <webconnect sdk=""></webconnect> |          |
| Stewart Title Company            |          |
|                                  |          |
|                                  |          |
|                                  |          |
|                                  |          |
|                                  |          |
|                                  |          |
|                                  |          |
|                                  |          |
|                                  |          |
|                                  |          |
|                                  |          |
|                                  |          |
|                                  |          |
|                                  |          |
|                                  |          |
|                                  |          |
| More Information OK Cancel       |          |
| Press F1 for Help                |          |

4. Click Launch Stewart Title Company to launch the integration screen. Place Order and Fee Quote Interface.

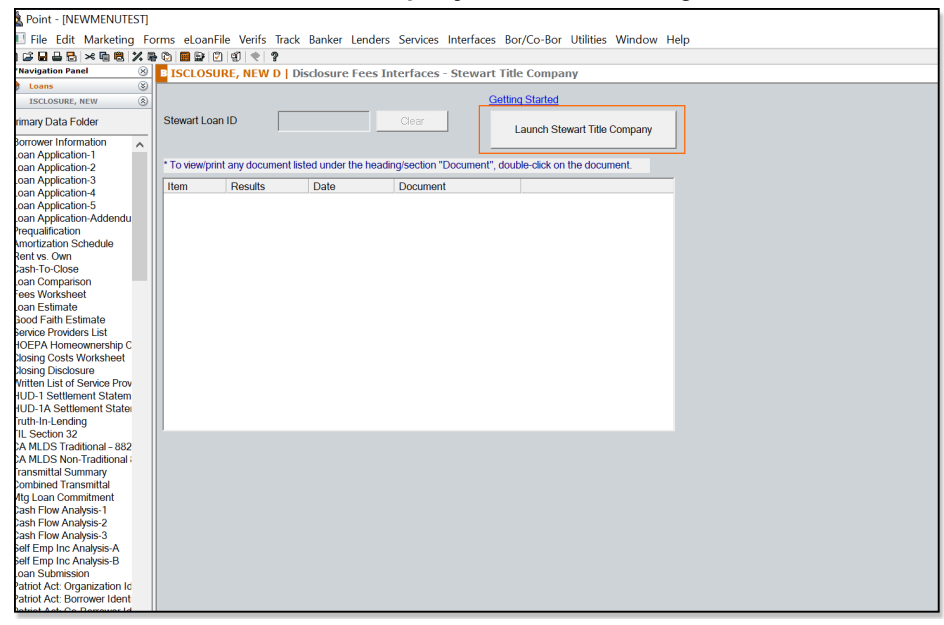

# **Using Calyx Point**

## Logging In

Use these steps to login to Calyx Point.

### Steps

- 1. Enter your Calyx Point login credentials and then click Login.
- 2. (*Optional*) Select the *Remember Me*? checkbox to save the username for re-entry while your point session is active.

| stewart                                                       |              |                |                           |
|---------------------------------------------------------------|--------------|----------------|---------------------------|
|                                                               |              | Request Access | Request Technical Support |
|                                                               |              |                |                           |
|                                                               |              |                |                           |
| Use                                                           | name         |                |                           |
| Pas                                                           | word         |                |                           |
|                                                               | Remember me? |                |                           |
|                                                               | Log in       |                |                           |
|                                                               |              |                |                           |
|                                                               |              |                |                           |
|                                                               |              |                |                           |
|                                                               |              |                |                           |
|                                                               |              |                |                           |
|                                                               |              |                |                           |
| stewart                                                       |              |                |                           |
| Trademarks are the property of their respective owners.       |              |                |                           |
| Privacy Policy, Terms of Use, Protecting Customer Information |              |                |                           |

## **Requesting Access**

Use the steps to request access to Calyx Point.

1. Click the **Request Access** button.

| stewart                                                                                                    |                    |                |                |                           |
|----------------------------------------------------------------------------------------------------|--------------------|----------------|----------------|---------------------------|
|                                                                                                    |                    |                | Request Access | Request Technical Support |
| Us<br>Pa                                                                                                    | sername<br>assword | C Remember me? |                |                           |
| Stewart<br>© 2020 Stewart Title Guaranty Company. All Rights Reserved.<br>Trademarks are the property of their respective owners. |                    |                |                |                           |
| Privacy Policy Terms of Use Protecting Customer Information                                                                       |                    |                |                |                           |

2. Outlook will open with the pre-populated information. Complete the remaining fields, and then click **Send**.

| $\triangleright$                | То                                 | Lenderregistration                                                                |
|---------------------------------|------------------------------------|-----------------------------------------------------------------------------------|
| Send                            | Cc                                 |                                                                                   |
|                                 | Subject                            | Request Access for Calyx Point to Stewart integration                             |
| Please comp                     | plete the follow                   | ing information to be setup as a Calyx Point to Stewart integration user.         |
| Stewart Rej<br>Stewart Rej      | presentative Na<br>presentative En | me:<br>nail:                                                                      |
| All below in                    | formation is re                    | quired:                                                                           |
| ls your com<br>Lender           | pany setup in P<br>Broker          | oint as:<br>Both                                                                  |
| Company Ir<br>Name:<br>Address: | nformation:                        |                                                                                   |
| NMLS No. f                      | or COMPANY:                        |                                                                                   |
| Company C<br>Contact Pho        | ontact Name:<br>one Number:        |                                                                                   |
| Users: (Ple<br>1.<br>2.<br>3.   | ease provide Fu                    | lName, UserName and Email of each user. Passwords will be sent to all new users.) |

## **Placing an Order**

With the interface open, complete the following steps to Place Order from the Stewart Interface.

#### Steps

- 1. Select Stewart Title in Calyx Point.
- 2. The Stewart Title landing page has the option to **Place an Order** or **Get Pricing Quotes**. The *Place Order* tab will be selected by default and some details of the loan will be visible.

| Slewari                                                               | •                                                | Request reclinica                           | Log                            |
|-----------------------------------------------------------------------|--------------------------------------------------|---------------------------------------------|--------------------------------|
| Place Order Get Pricing Quote                                         |                                                  |                                             |                                |
| Messages Please place order.                                          |                                                  | Get Pricing Place O                         | rder Cancel Or                 |
| Office Information                                                    | Borrowers                                        | Loan Information                            |                                |
| Stewart Centralized Title Services<br>500 North Broadway<br>Suite 900 | Borrower: SPOINT 7.7 Cooper<br>CoBorrower:       | Loan Number:<br>Loan Type:<br>Loan Purpose; | 6521478554<br>FHA<br>Refinance |
| St. Louis MO 63102<br>844-573-5082                                    | Property Information     Address: 213 Montgomery | Loan Amount:<br>Purchase Price:             | 850000                         |
|                                                                       | Los Gatos CA<br>County: Santa Clara              | Estimated Closing:<br>Escrow File Number:   | 07/30/2021                     |
| Documents  Communications Add Document                                | 0                                                |                                             |                                |
| Name                                                                  | Date                                             | Status                                      |                                |
|                                                                       | No documents are available.                      |                                             |                                |
|                                                                       |                                                  | View Download                               | Import to CalyxPoi             |
| ✓stewart                                                              |                                                  |                                             |                                |

Note: If you need help, you can view the User Guide located beside Get Pricing for support.

3. An order needs some mandatory information to process. If this information is missing from the loan details, an error message will appear on the top. Close the Stewart Title page and go back to Calyx Point to enter the missing information. Then re-launch the Stewart Title page again from Calyx Point.

| Place Order Get Pricing Quote                                                                                                    | Stewart Lo.<br>Welcome calyxuser                                                                                                    | an ID: 4ED7433B-88FA-430F-80D9-82762ADDBC06<br>701 Request Technical Support Log Out                                                                                                    |
|----------------------------------------------------------------------------------------------------|----------------------------------------------------------------------------------------------------|----------------------------------------------------------------------------------------------------|
| All Borrowers must have First Name, Last Name     Messages     Please place order.     Select Office     Stewart Centralized Title Services     500 North Broadway     Suite 900     St. Louis M0 63102     844-573-5082     @ Centralized     Local Office     Locate Office | e, Email, Address, City, State and Zrp Borrowers Borrower: Don R Cooper JR. CoBorrower: Property Information Address: 346 Bellaire Los Gatos CA 95030 County: Santa Clara | Place Order Cancel Order<br>Get Pricing User Guide<br>Loan Number: 2020080027<br>Loan Type: Conventional<br>Loan Amount: \$700,000.00<br>Purchase Price: \$800,000.00<br>Estimated Closing: 10/11/2020<br>Escrow File Number: |
| Documents ()     Communications ()       Add Document                                                                                                    |                                                                                                    |                                                                                                    |
| Name                                                                                                    | Date<br>No documents are available.                                                                                                    | Status                                                                                                    |

## **Send Documents with Place Order**

Use the steps below to send documents with Place Order:

### Steps

- 1. In Place Order, click the Documents tab.
- 2. From the *Documents* tab, click the Caret Symbol V to expand the screen. Click **Browse**.

| - Office Information                     | - Borrowers - |                          | - Loan Information - |                      |
|------------------------------------------|---------------|--------------------------|----------------------|----------------------|
| Onice mornation                          | Donowers      |                          | Loan mornation       |                      |
| Stewart Centralized Title Services       | Borrower:     | SPOINT 7.7 Cooper        | Loan Number:         | 6521478554           |
| 500 North Broadway                       | CoBorrower:   |                          | Loan Type:           | FHA                  |
| Suite 900                                |               |                          | Loan Purpose:        | Refinance            |
| St. Louis MO 63102                       | Property Info | mation —                 | Loan Amount:         | 850000               |
| 844-573-5082                             | Addross       | 212 Montromen            | Purchase Price:      |                      |
|                                          | Address.      |                          | Estimated Closing    | 07/30/2021           |
|                                          |               | LUS GAIOS CA             | Estimated closing.   | 01/30/2021           |
|                                          | County:       | Santa Clara              | Escrow File Number:  |                      |
| Add Document Select Document Description | t* Don        | Browse                   | Send D               | ocument Clear        |
| Name                                     |               | Date                     | Status               | ;                    |
|                                          | No            | documents are available. |                      |                      |
|                                          |               |                          | View Download        | Import to CalyxPoint |

3. Select your document and enter the *Description* (optional). You must add a document before the order is initiated if you want the document to go with the Order.

| 📦 File Upload                                                                  |                                          |                    |
|--------------------------------------------------------------------------------|------------------------------------------|--------------------|
| $\leftarrow$ $\rightarrow$ $\checkmark$ $\uparrow$ $\square$ $\rightarrow$ Thi | s PC > Desktop > 1-Test Documents        |                    |
| Organize 👻 New folde                                                           | r                                        |                    |
| 1.0.11                                                                         | Name                                     | Date modified      |
| V P Quick access                                                               | 🗐 ALTA Short FM Expnd Ln Sch B 102204 T2 | 7/24/2020 12:52 PM |
|                                                                                | 👃 ALTA Short FM Expnd Ln Sch B 102204 T2 | 7/24/2020 12:56 PM |
| ALBQ 🛪                                                                         | Closing Disclosure Buyer_2               | 7/24/2020 12:52 PM |
| 1-Test Documen 🖈                                                               | 👃 Curative                               | 7/24/2020 12:52 PM |
| 🚽 DocRepositoryPr 🖈                                                            | 🔒 Order Request                          | 7/24/2020 12:52 PM |
| 👆 Downloads 🛛 🖈                                                                | 👃 Title Order Request                    | 7/24/2020 12:52 PM |
| StewartIntegratic 🖈                                                            | 🔒 Title Commitment                       | 7/24/2020 12:52 PM |
| Schema 🖈                                                                       | 🕭 URLA                                   | 7/24/2020 12:52 PM |

#### 4. Click Send Document.

| - Office Information                                                           | - Borrowers -    |                   | <br>- Loan Information |                      |
|--------------------------------------------------------------------------------|------------------|-------------------|------------------------|----------------------|
|                                                                                | Donowers         |                   | Loan mormation         |                      |
| Stewart Centralized Title Services                                             | Borrower:        | SPOINT 7.7 Cooper | Loan Number:           | 6521478554           |
| 500 North Broadway                                                             | CoBorrower:      |                   | Loan Type:             | FHA                  |
| Suite 900                                                                      |                  |                   | Loan Purpose:          | Refinance            |
| St. Louis MO 63102                                                             | - Property Infor | mation            | Loan Amount:           | 850000               |
| 844-573-5082                                                                   | r topolity into  |                   | Burchase Bries         |                      |
|                                                                                | Address:         | 213 Montgomery    | Purchase Price:        |                      |
|                                                                                |                  | Los Gatos CA      | Estimated Closing:     | 07/30/2021           |
|                                                                                | County:          | Santa Clara       | Escrow File Number:    |                      |
| Add Document Select Documen<br>Descripti<br>*Each document cannot exceed 20 MB | nt *             | Browse            | Send D                 | locument             |
| Name                                                                           | No               | Date              | <br>Status             | \$                   |
|                                                                                |                  |                   | View Download          | Import to CalyxPoint |

Note: Documents can also be sent after the Escrow File Number comes back.

1. A pop-up message will appear. Documents will be sent when **Place Order** is selected. Click **OK**.

| 1 | Lender Web Integrations                               | h    | for         |
|---|-------------------------------------------------------|------|-------------|
| 5 | Message(s) will be sent when Place Order is selected. | L    | .oai<br>L   |
|   |                                                       | ок - | oar         |
|   | Address: 22814 Crosted Lark Ct                        | Pur  | .oai<br>rch |

2. The status on the document screen will be set to **Pending (Place Order)** or **Pending (Escrow #)** until an escrow number comes back from Stewart.

| Documents 1 Communications 0 |            |                                    |
|------------------------------|------------|------------------------------------|
| Add Document 🗸               |            |                                    |
| Name                         | Date       | Status                             |
| Power of Attorney.pdf        | 07/19/2021 | Pending (Place Order)              |
|                              |            | View Download Import to CalyxPoint |

### Send Messages with Place Order

Use the steps below to send messages with **Place Order**.

#### Steps

- 1. In Place Order, click the Communications tab.
- 2. From the **Communications** tab, click the **Caret Symbol** ✓ to expand the screen. You must add a document before the order is initiated.
- 3. In the *Subject* field, enter your subject. In the *Message* field, type in the message.
- 4. Click Send Message.

| Documents  Communications |                                       |                    |
|---------------------------|---------------------------------------|--------------------|
| Add Message 🔺             |                                       |                    |
| Subject *<br>Message *    | RUSH Need Title Commitment by 9/1/20. | Send Message Clear |

5. A pop-up message will appear. Click OK.

| 1 | Lender Web Integrations                               |   |   | nfo |
|---|-------------------------------------------------------|---|---|-----|
| ľ | Message(s) will be sent when Place Order is selected. |   |   | Loa |
| I |                                                       | 0 | к | .oa |
|   |                                                       |   |   | Loa |

6. The Status on the Message screen will be set to Pending (Place Order) or Pending (Escrow #) until an Escrow Number comes back from ResWare.

| Documents 1 | Communications |                                       |                        |                       |
|-------------|----------------|---------------------------------------|------------------------|-----------------------|
| Add Message | *              |                                       |                        |                       |
| Sender      | Subject        | Message                               | Date                   | Status                |
| Lynn        | RUSH           | Need Title Commitment by 9/1/20.      | 08/27/2020 03:03:55 PM | Pending (Place Order) |
| Lynn        | RUSH           | Need hat communeit by <i>a lize</i> . | 00/21/2020 03:03:55 FW | View Messa            |

- 7. Once all details are finalized, you can now to place the order. Click on **Place Order**.
- 8. The page will refresh, and you will receive an assigned escrow file number. This number will take some time to show up.

# **Stewart Rate Calculator**

## **Calculating Fees**

With the interface open, you have the option to Calculate Fees from the Stewart Rate Calculator and receive a quote.

Note: When calculating fees, the preferred browser for using the Stewart Rate Calculator is Google Chrome.

### Steps

1. Click on the Get Pricing Quote or Get Pricing tab.

| slewart                                                                                                    |                                                                                                    | Welcome calyxuse | r01 Request Technical                                                                                                    | Support Log Out                                       |
|----------------------------------------------------------------------------------------------------|----------------------------------------------------------------------------------------------------|------------------|----------------------------------------------------------------------------------------------------|-------------------------------------------------------|
| Place Order Get Pricing Quote                                                                                                    |                                                                                                    |                  |                                                                                                    |                                                       |
| - Messages                                                                                                    |                                                                                                    | G                | et Pricing Place Ord                                                                                                    | er Cancel Order                                       |
| - Office Information<br>Stewart Centralized Title Services<br>500 North Broadway<br>Suite 900<br>St. Louis MO 63102<br>844-573-5082 | Borrowers<br>Borrower: SPOINT 7.<br>CoBorrower:<br>Property Information —<br>Address: 213 Montg<br>Los Gatos | 7 Cooper         | Coan Information<br>Loan Number: (<br>Loan Type:<br>Loan Purpose:<br>Loan Amount:<br>Purchase Price:<br>Estimated Closing: ( | 521478554<br>FHA<br>Refinance<br>550000<br>77/30/2021 |
| Documents  Communications                                                                                                    | County: Santa Clar                                                                                           | 2                | Escrow File Number:                                                                                                    |                                                       |
| Add Document 🗸                                                                                                    |                                                                                                    | Date             | Status                                                                                                    |                                                       |
|                                                                                                    | No documents a                                                                                               | are available.   |                                                                                                    |                                                       |

2. The **Stewart Rate Calculator** screen displays with pre-populated information for *Property Location*; *Transaction Type*; *Loan Amount* and *Sales Price*. This was pre-populated according to the selected loan in **Calyx Point**.

|                                             | towart                                                                                                    | Stewart Loan ID: 4ED7433B-88FA-430F-80D9-92                                                                                                    |                                       |  |  |  |
|---------------------------------------------|----------------------------------------------------------------------------------------------------|----------------------------------------------------------------------------------------------------|---------------------------------------|--|--|--|
| 5                                           |                                                                                                    | welcome calyxusero1 Request recritical                                                                                                    | support                               |  |  |  |
| ace Order                                   | Get Pricing Quote                                                                                                    |                                                                                                    |                                       |  |  |  |
|                                             |                                                                                                    |                                                                                                    | Push F                                |  |  |  |
|                                             | Buyer Close Sheet Seller Net She                                                                                                    | Title & Escrow Fee<br>Estimate                                                                                                    | - usin                                |  |  |  |
|                                             | Property Location                                                                                                    | Los Gatos, CA. Santa Clara                                                                                                    |                                       |  |  |  |
|                                             | Transaction Type                                                                                                    | Refinance                                                                                                    |                                       |  |  |  |
|                                             | Loan Amount                                                                                                    | \$850,000.00                                                                                                    |                                       |  |  |  |
|                                             | Title Insurance Premium                                                                                                    |                                                                                                    | *                                     |  |  |  |
|                                             | Endorsements/ Other Products                                                                                                    | Select Products                                                                                                    | *                                     |  |  |  |
|                                             | Title Service Fees                                                                                                    | Select Settlement Office                                                                                                    | *                                     |  |  |  |
|                                             | Recording Fees and Transfer Taxes                                                                                                    | Select Fee and Tax Questions                                                                                                    | *                                     |  |  |  |
|                                             | Create Estimate                                                                                                    | New Estimate                                                                                                    |                                       |  |  |  |
|                                             | oreate Estimate                                                                                                    | New Estimate                                                                                                    |                                       |  |  |  |
| DISCLAIN<br>Stewart T<br>other info         | IER:<br>itle Guaranty Company and its suppliers (collectively STGC)<br>rmation made available on this web site. Nevertheless beca                                                       | take reasonable measures to ensure the quality of the data<br>ause of the possibility of human, computer, or mechanical e                                                                                                    | and the<br>rror,                      |  |  |  |
| whether t<br>does not<br>errors or<br>site. | yy our sources or by others, STGC does not guarantee the a<br>make any express or implied warranties with regard to the<br>omissions or for the results obtained from the use of such i | accuracy, adequacy, or completeness of any information he<br>use of the Stewart Rate Calculator and shall not be respons<br>information. You should verify all information obtained from                                                                                                    | rein. STG0<br>ible for ar<br>this web |  |  |  |
| The charg<br>risks are i                    | es set forth herein may vary and additional charges will be                                                                                                    | made when unusual conditions of title are encountered, whether the second second s | nen specia                            |  |  |  |

3. Click **Create Estimate**. The *TRID Premiums, Endorsement Amounts, Title Service Fees,* and *Recording Fees/Transfer Taxes* can be imported into **Calyx Point**.

| 0 | Title Service Fees                | nine e natiogrand etterar 🕺  |
|---|-----------------------------------|------------------------------|
|   | Recording Fees and Transfer Taxes | Select Fee and Tax Questions |
|   | Create Estimate                   | New Estimate                 |

4. From the *Stewart Rate Calculator* screen, click **Download**.

🧭 IMPORTANT

| Name          |                     |  |
|---------------|---------------------|--|
| Company       |                     |  |
| Email Address | someone@example.com |  |
| Note          | ^                   |  |
|               | ~                   |  |
| Remember      |                     |  |
|               | Download Cancel     |  |
| <u></u>       |                     |  |

For your records and to add other fees to Calyx Point, please click the **Download** button to save a copy of the quotes from the *Stewart Rate Calculator* to your local machine before exiting the screen.

- 5. To import the **TRID Premiums**, **Endorsement Amounts**, **Title Service Fees**, and/or **Recording Fees/Transfer Taxes**, click on **Push Fees to Calyx**. Use the **PDF** copy of the quotes for your reference (if needed).
- 6. A pop-up will display the *Current Value* of the fees in your loan and the *New Value* that will be imported. To import the new values into your loan, click **Yes**.

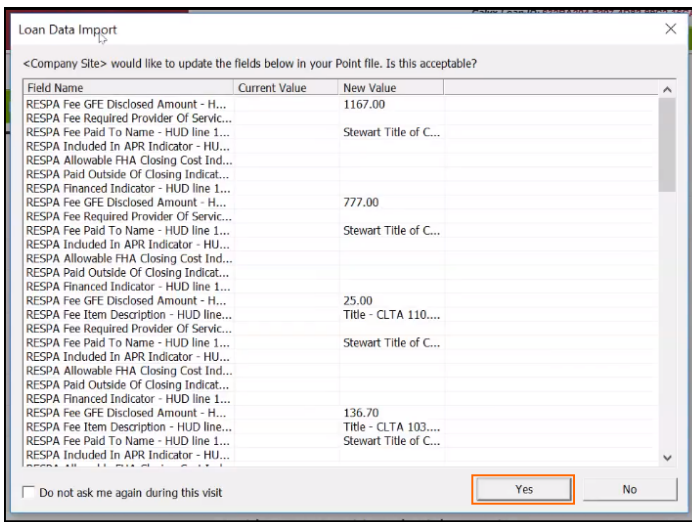

7. Click Exit Stewart Title Company to exit the interface.

| G Back | Forward | Refresh | 💩 Print | 🛃 Save As | Exit Stewart Title Company |
|--------|---------|---------|---------|-----------|----------------------------|
|--------|---------|---------|---------|-----------|----------------------------|

8. From menu on the left, click Fees Worksheet.

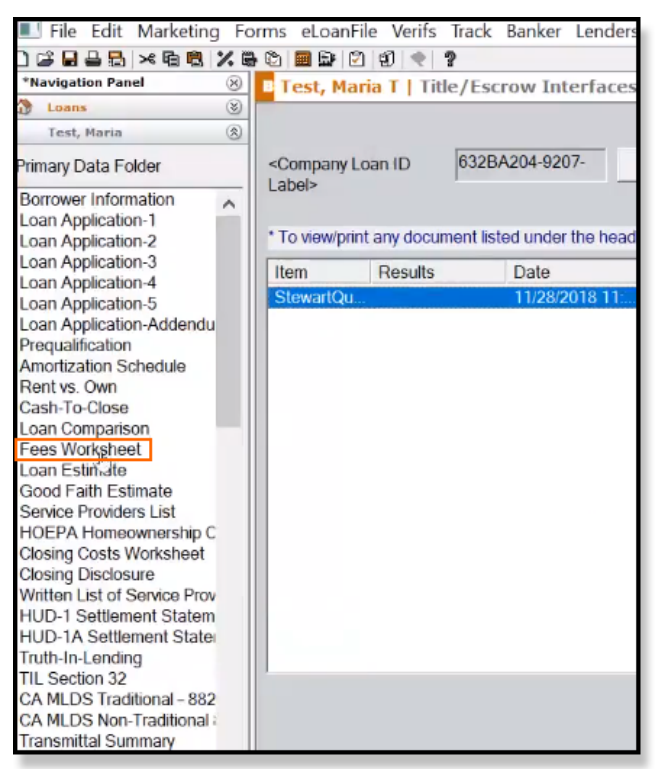

#### The imported data will display.

| land (2)                |                                               |                                                |        |           |            |               |  |
|-------------------------|-----------------------------------------------|------------------------------------------------|--------|-----------|------------|---------------|--|
|                         | E Test, Mana T   Fees Worksheet               |                                                |        |           |            |               |  |
| 10 (N)                  |                                               |                                                |        |           | Borrower   | Incore        |  |
| Fubles                  |                                               |                                                | -      | _         |            | lesses        |  |
| roloei                  | •                                             | •                                              | \$     |           | Borrower   |               |  |
| ormation ^              | •                                             | •                                              | \$     |           | Borrower   |               |  |
| aton-2                  | •                                             | •                                              | \$     |           | Borrower   | IFFFF         |  |
| aton-3                  |                                               | -                                              | - e    |           | Borrower   | Incore a      |  |
| ation-5                 |                                               |                                                |        |           | Distortion |               |  |
| ation-Addendu           |                                               |                                                |        |           |            |               |  |
| ion<br>Schodulo         | C. SERVICES YOU CAN SHOP FOR                  |                                                |        |           |            |               |  |
| n                       |                                               |                                                |        |           |            | Shooped       |  |
| 50                      |                                               |                                                |        |           |            |               |  |
| inson                   | Closing Escrow Fee                            | <ul> <li>Stewart Title of Californi</li> </ul> | 3,     |           |            | CEE Realize A |  |
| ho                      |                                               |                                                | DI A   | 3 304 03  | Markinson, |               |  |
| Estimate                |                                               |                                                | 🛄 🖇    | 2,204.00  | Multiple   |               |  |
| iders List              | Document Preparation Fee                      | <ul> <li>Stewart Title of Californi</li> </ul> | 3, \$  | 50.00     | Borrower   |               |  |
| s Worksheet             | Notary Fees                                   | •                                              | \$     |           | Borrower   |               |  |
| losure                  |                                               |                                                | -      |           | 0          | Incore Fr     |  |
| of Service Prov         | Anomey                                        | •                                              | 8      |           | Dorrower   |               |  |
| tiement State           | Lender's Title Insurance                      | <ul> <li>Stewart Title of Californi</li> </ul> | a,     |           |            |               |  |
| ding                    |                                               |                                                | - AL 4 | 1 167 00  | Borrower   |               |  |
| aditional - 882         |                                               |                                                |        |           | -          |               |  |
| on-Traditional i        | Title - CLTA 110.9-06 Environmental Pi        | Shewart Title of Californi                     | s, s   | 25.00     | Borrower   |               |  |
| Summary                 | Title - Courier Fee 💌                         | <ul> <li>Stewart Title of Californi</li> </ul> | 5 \$   | 20.00     | Borrower   |               |  |
| mnitment                | Title - Loan Service Feet Salew(Loan) -       | <ul> <li>Stewart Title of Californi</li> </ul> | . «Г   | 275.00    | Borrower   | leečeEe       |  |
| nalysis-1               |                                               | - potentier me er odnern                       |        | 10.00     | Durioner   |               |  |
| nayse z<br>naysis 3     | Title - Signing Agent Fee                     | <ul> <li>Stewart Title of Californi</li> </ul> | 9, S   | 200.00    | Borrower   |               |  |
| Analysis-A              | •                                             | •                                              | \$     |           | Borrower   |               |  |
| : Analysis-B            |                                               | -                                              |        | _         | Destaura   | Incore for    |  |
| Soon<br>Organization Ic |                                               |                                                | •      |           | Duriowei   |               |  |
| Borrower Ident          | •                                             | •                                              | s      |           | Borrower   |               |  |
| Co-Borrower Id          | •                                             | •                                              | s      |           | Borrower   | Incore        |  |
| Insurance               |                                               |                                                |        |           |            |               |  |
| Disarti                 |                                               |                                                |        |           |            | GFE Section 6 |  |
| 8                       | Pest Inspection Fee                           | •                                              | \$     | _         | Borrower   | ICCCCCC       |  |
| 8                       |                                               |                                                | -      | _         |            |               |  |
| Harketing 🛞             | Loan Estimate Sur Providers List Pountfe & Ar | isstments Post Consumption Fees                | OFF MM | Insurance | OM         | Keen open     |  |

## **Cancel Orders**

Use the steps below to cancel orders through Stewart:

### Steps

1. In the **Place Order** tab, click **Cancel Order**.

| /// stewart                                      |                      |                             | Stewar<br>Welcome calyx | t Loan ID: 4ED7433B-88FA-<br>user01 Request Technic | 430F-80D9-92762ADDBC<br>al Support Log Out |
|--------------------------------------------------|----------------------|-----------------------------|-------------------------|-----------------------------------------------------|--------------------------------------------|
| Place Order Get Pricing Quote                    |                      |                             |                         |                                                     |                                            |
| Thank you for your order. Escrow File Number     | er is NSWREF21323328 |                             |                         |                                                     |                                            |
| Messages Welcome Back! Thank you for your order. |                      |                             |                         | Get Pricing Place 0                                 | Order Cancel Order                         |
| Office Information                               | Borrowers            |                             |                         | - Loan Information                                  |                                            |
| Stewart Centralized Title Services               | Borrower:            | SPOINT 7.7 Cooper           |                         | Loan Number:                                        | 6521478554                                 |
| Suite 900                                        | CoBorrower:          |                             |                         | Loan Type:                                          | FHA                                        |
| St. Louis MO 63102<br>844-573-5082               | - Property Infor     | mation                      |                         | Loan Amount:                                        | 850000                                     |
|                                                  | Address:             | 213 Montgomery              |                         | Purchase Price:                                     |                                            |
|                                                  | County:              | Los Gatos CA<br>Santa Clara |                         | Estimated Closing:<br>Escrow File Number:           | 07/30/2021<br>NSWREF21323328               |
| Documents  Communications Add Document           | )                    |                             |                         |                                                     |                                            |
| Name                                             |                      | Date                        |                         | Status                                              |                                            |
| Power of Attorney.pdf                            |                      | 07/07/2021                  | 07:40:17 PM             | Sent                                                |                                            |

2. A pop-up message will appear which confirms if want to cancel the order. Click OK.

| Lender Web Integrations                                                                         |   |
|-------------------------------------------------------------------------------------------------|---|
| Are you sure you want to cancel order? All existing document(s) and message(s) will be removed. | : |
| Cancel                                                                                          |   |

3. A Cancel Order window will appear. In the Comments field, enter your reason for cancellation. Click Submit.

| Cancel O | order         |                                        |                         |                        |
|----------|---------------|----------------------------------------|-------------------------|------------------------|
| Pro      | perty Address | 22814 Crested Lark Ct<br>Katy TX 77450 | Loan Number<br>Borrower | 575144<br>Carol Snapka |
|          | County        | HARRIS                                 | CoBorrower              |                        |
|          | Comments *    | Application Denied                     |                         |                        |
|          |               |                                        |                         | Submit Cancel          |

4. A pop-up window will display the message stating Your order has been canceled. Click OK.

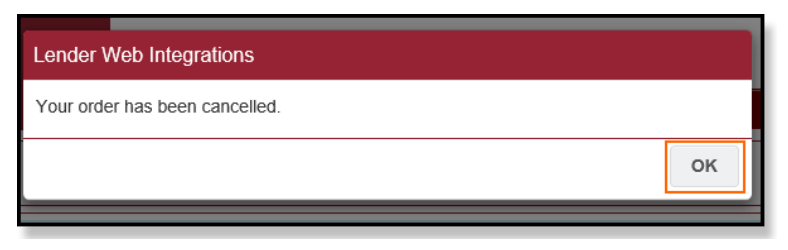

5. In the **Place Order** tab, a message will display on the red bar confirming your order has been cancelled.

| ///stewart                                                                                                 | Stewart Loan ID: 83ABCD85-B6ED-4087-8DFF-22540A875C60 Welcome calyxuser01 Request Technical Support Log Out |
|----------------------------------------------------------------------------------------------------|----------------------------------------------------------------------------------------------------|
| Place Order Get Pricing Quote                                                                              |                                                                                                    |
| Your order has been cancelled. Escrow File Number is NSWPUR21323322                                        |                                                                                                    |
| Messages<br>Welcome back! This order has been cancelled. You may place a new order for this los<br>button. | an by clicking the 'Place Order' Get Pricing Place Order Cancel Order                                       |

```
Note: Users may place an order again, if needed.
```

## Send Documents (Stewart)

User the following steps to send documents to Stewart.

#### Steps

- 1. From the **Documents** tab, click the **Caret Symbol ∨** to expand the screen.
- 2. Click **Browse**. Select your document and enter the description (optional).

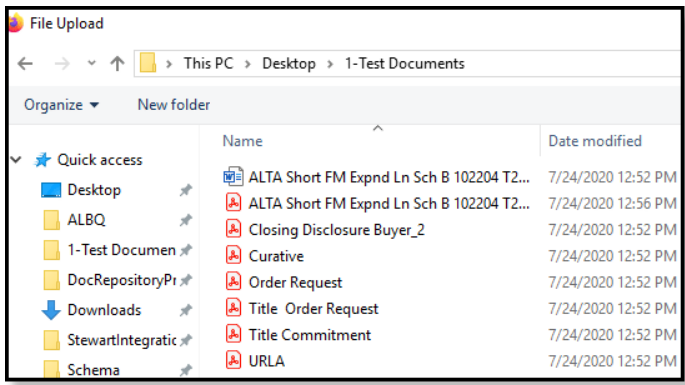

3. Click Send Document.

| C Office Information                                     | - Borrowers -                                                         |                                                         | - Loan Information -                                                                          |                                   |  |  |  |
|----------------------------------------------------------|-----------------------------------------------------------------------|---------------------------------------------------------|-----------------------------------------------------------------------------------------------|-----------------------------------|--|--|--|
| Stewart Centralized Title Services<br>500 North Broadway | Borrower:<br>CoBorrower:                                              | SPOINT 7.7 Cooper                                       | Loan Number:<br>Loan Type:                                                                    | 6521478554<br>FHA                 |  |  |  |
| suite 900<br>St. Louis MO 63102<br>844-573-5082          | <ul> <li>Property Infor</li> <li>Address:</li> <li>County:</li> </ul> | mation<br>213 Montgomery<br>Los Gatos CA<br>Santa Clara | Loan Purpose:<br>Loan Amount:<br>Purchase Price:<br>Estimated Closing:<br>Escrow File Number: | Refinance<br>850000<br>07/30/2021 |  |  |  |
| Documents  Communications  Add Document                  | Documents  Communications  Add Document                               |                                                         |                                                                                               |                                   |  |  |  |
| Select Document<br>Descriptio                            | Select Document * Browse Description                                  |                                                         |                                                                                               |                                   |  |  |  |
| "Each document cannot exceed 20 MB Clear                 |                                                                       |                                                         |                                                                                               |                                   |  |  |  |
| Name<br>                                                 | No                                                                    | Date                                                    | Status                                                                                        |                                   |  |  |  |
|                                                          | NO                                                                    | uocuments are available.                                | View Download                                                                                 | Import to CalyxPoint              |  |  |  |

4. A pop-up message will appear. Click **OK**.

| Lender Web Integrations |    |
|-------------------------|----|
| Document has been sent. |    |
|                         | ок |

5. The document status will be sent.

| Documents ④ Communications ①       |                        |                                    |
|------------------------------------|------------------------|------------------------------------|
| Add Document                       |                        |                                    |
| Select Document * Description      | Browse                 |                                    |
| *Each document cannot exceed 20 MB |                        | Send Document Clear                |
| Name                               | Date                   | Status                             |
| Tax Certificate_2.pdf              | 07/08/2021 09:06:01 PM | Imported                           |
| Loan Application.pdf               | 07/08/2021 10:00:18 PM | Sent                               |
| Title Commitment.pdf               | 07/08/2021 10:01:35 PM | Received                           |
| Deed.pdf                           | 07/08/2021 05:18:00 PM | Sent                               |
|                                    |                        | View Download Import to CalyxPoint |

## **Receive/Import Documents**

Use these steps below to receive and import documents from Stewart.

1. The document will appear in the **Documents** tab with a *Received* status.

| Documents   Communications         |                        |                                    |
|------------------------------------|------------------------|------------------------------------|
| Add Document                       |                        |                                    |
| Select Document * Description      | Browse                 |                                    |
| *Each document cannot exceed 20 MB |                        | Send Document Clear                |
| Name                               | Date                   | Status                             |
| Tax Certificate_2.pdf              | 07/08/2021 09:06:01 PM | Imported                           |
| Loan Application.pdf               | 07/08/2021 10:00:18 PM | Sent                               |
| Title Commitment.pdf               | 07/08/2021 10:01:35 PM | Received                           |
| Deed.pdf                           | 07/08/2021 05:18:00 PM | Sent                               |
|                                    |                        | /iew Download Import to CalyxPoint |

- 2. To import the *Received* document into **Calyx Point**, highlight the document you wish to import and click **Import to Calyx Point** button.
- 3. A pop-up appears. Click **OK**.

| Lender Web Integrations                                                                                                    |      |
|----------------------------------------------------------------------------------------------------|------|
| Point file has been successfully imported and document staus is updated for Stew Loan Id : C4A3BC68-C6BD-4302-801E-16E79E98CB7C | /art |
|                                                                                                    | ок   |

4. The document status displays Imported.

| Documents ④ Communicati            | ions 💿       |                        |                                    |
|------------------------------------|--------------|------------------------|------------------------------------|
| Add Document                       |              |                        |                                    |
| Selec                              | t Document * | Browse                 |                                    |
| *Each document cannot exceed 20 MB |              |                        | Send Document Clear                |
| Name                               |              | Date                   | Status                             |
| Tax Certificate_2.pdf              |              | 07/08/2021 09:06:01 PM | Imported                           |
| Loan Application.pdf               |              | 07/08/2021 10:00:18 PM | Sent                               |
| Title Commitment.pdf               |              | 07/08/2021 10:01:35 PM | Imported                           |
| Deed.pdf                           |              | 07/08/2021 05:18:00 PM | Sent                               |
|                                    |              |                        | View Download Import to CalyxPoint |

| Stacking Order       Image: Stacking Order       Search Descriptions       Search Descriptions       Search Descriptions       Search Descriptions         Show       Image: Norward Descriptions       Image: Norward Descriptions       Conventation Log         Select Descriptions       Select All Desclect All More Up       Down       View. Compare:       Add.       Edd:       Delete       Email       Print       Save A.S.       Send/Retrieve.       Package         Stored       Category       Bornower       Convention       Description       Package Type       Package Type       Package Date       Received From       Stored Dy         07/08/2021       IV       All       Other       Tax Centricate_2pdf       Stewart       Lynn Rame         07/08/2021       IV       All       Other       Tax Centricate_2pdf       Stewart       Lynn Rame         07/08/2021       IV       All       Image: Stewart       Other       Tax Centricate_2pdf       Image: Stewart       Lynn Rame         07/08/2021       IV       All       Image: Stewart       Lynn Rame       Image: Stewart       Lynn Rame         0       Image: Stewart       Image: Stewart       Image: Stewart       Image: Stewart       Lynn Rame         0       Image: Stewart       Imag                                                                                                    | Stacking Order       Search Decorptons       Search         Show       IP hactive       Package Type       All       eDiadosure Consent: Unknown       Conventation Log         Stack       Altive       Category       Benower       Conventation       Door       View       Conventation       Door         Stack       Active       Category       Benower       Conventation       Door       View       Conventation       Door       View       Conventation       Door       View       Conventation       Door       View       Conventation       Door       View       Conventation       Door       View       Conventation       Door       View       Conventation       Door       View       Conventation       Door       View       Conventation       Door       View       Conventation       Door       View       Conventation       Door       View       Convent       Door       View       Conventation       Door       View       Convent       Conventation       Door       View       Conventation       Door       View       Log       Package       Type       Door       Door       Door       View       Log       Package       Type       Door       Door       Door       Door       Door <td< th=""><th>S Document</th><th>t Manag</th><th>gement</th><th></th><th></th><th></th><th></th><th></th><th></th><th></th><th></th><th></th></td<>                                                                                                    | S Document     | t Manag  | gement       |                |             |          |              |                       |                        |               |               |              |
|----------------------------------------------------------------------------------------------------|----------------------------------------------------------------------------------------------------|----------------|----------|--------------|----------------|-------------|----------|--------------|-----------------------|------------------------|---------------|---------------|--------------|
| Show       I       Package Type       I       Convention Log         Bided Document(s)       Select All       Decelect All       Move       Up       Down       View       Compare       Adda.       Edd       Delete       Email       Print       Save A.S.       Send/Retrieve       Package         Saved       Active       Category       Borrower       Coloremet       Type       Package Type       Package Type<                                                                                                    | Show I headtwe Package Type A Conversation Log   Select All Despect All Despect All Move Up Down View Compares Add. Edd. Detect Email Pirk Save As Send/Retreve Package   Stored Adtive Category Borower Constraint pr Tax Certificate_2.pdf Frackage Type Package Type Package Typ                                                                                                    | Stacking Order |          |              |                |             | -        | Restack      | Search                | h Descriptions         |               | Search        |              |
| Belet All Destect All More Up       Down       View.       Congare       Add       Edc       Delete       Email.       Pint       Save As.       Send/Retreve       Package         Stored       Active       Category       Borower       Congare       Add       Edc       Delete       Email.       Pint       Save As.       Send/Retreve       Package         07/08/2021       IP       All       Other       Tak Centificate 2.pdf       Package Type       Package Date       Reserved From       Save As.       Send/Retreve       Package         07/08/2021       IP       All       Other       Tax Centificate 2.pdf       Save As.       Save As.                                                                                                    | Belet All Destect All More Up       Down       View.       Compare.       Add.       Edk.       Detele       Email.       Print.       Save As.       Send Retrieve       Package Date       Received From       Stored E         Stored       Active       Category       Borrower       Compare       Add.       Edk.       Detele       Email.       Print.       Save As.       Send Retrieve       Package Date       Received From       Stored E         07/08/2021       IP       All       Other       Take Commitment.pdf       Image: Stored E       Stored E       Store E       Store E       Store E       Store E       Store E       Store E       Store E       Store E                                                                                                    | Show           |          | Inactive     | Package Typ    | >e All      |          | •            | eDisc                 | osure Consent: Unknown |               | Conve         | ersation Log |
| Stored         Active         Category         Borower         Co-Borower         Type         Description         Package Type         Package Date         Received From         Stored by           07/08/2021         IF         All         Other         Title Commitment pdf         Stored         Storeart         Lynn Rama           07/08/2021         IF         All         Other         Tas Cetficate_2pdf         Stewart         Lynn Rama           07/08/2021         IF         All         Other         Tas Cetficate_2pdf         Stewart         Lynn Rama           07/08/2021         IF         All         Other         Tas Cetficate_2pdf         Stewart         Lynn Rama           07/08/2021         IF         All         Other         Tas Cetficate_2pdf         Inclusion         Inclusion         I                                                                                                    | Stored       Active       Category       Bernover       Co-Benover       Type       Description       Package Type       Package Type       Pa                                                                                                    | elect Docume   | nt(s)    | elect All De | eselect All Mo | ve Up       | Down     | View Compare | Add Edit              | Delete Email           | Print Save As | Send/Retrieve | Package      |
| 07/09/2021       Image: stream of the commune t, pdf       Stream of the commune t, pdf       St                                                                                                    | 07/08/2021       V       Al       Other       Tate Commitment pd       stewart       Lynn Ra         07/08/2021       V       Al       Other       Tax Certificate_2.pdf       Stewart       Lynn Ra         07/08/2021       V       Al       Other       Tax Certificate_2.pdf       Stewart       Lynn Ra         07/08/2021       V       Al       Other       Tax Certificate_2.pdf       Stewart       Lynn Ra         0       Internet Stewart       Internet Stewart       Internet Stewart       Internet Stewart       Lynn Ra         0       Internet Stewart       Internet Stewart       Internet Stewart       Internet Stewart       Lynn Ra         Stored       Internet Stewart       Internet Stewart                                                                                                    | Stored         | Active   | Category     | Borrower       | Co-Borrower | Туре     | 1            | Description           | Package Type           | Package Date  | Received From | Stored By    |
| 07/08/2021       Image: All control to the control to the control to th | 07/08/2021        Al     Other     Tax Certificate_2.pdf     Stewart     Lynn Ra       Document Detais     By     Image: Stewart     Lynn Ra       Scred     By     Image: Stewart     Lynn Ra       Scred     By     Image: Stewart     Lynn Ra       Scred     Stewart     Lynn Ra       Scred     By     Image: Stewart     Lynn Ra       Scred     Stewart     Lynn Ra       Document Detais     Image: Stewart     Lynn Ra       Document Detais     Image: Stewart     Lynn Ra       Document Detais     Image: Stewart     Image: Stewart       Scred     By     Image: Stewart     Image: Stewart       Document Detais     Image: Stewart     Image: Stewart     Image: Stewart       Scred     MB     Image: Stewart     Image: Stewart       Scred     Signature Type     Image: Stewart     Image: Stewart       Description     Image: Stewart     Image: Stewart     Image: Stewart                                                                                                    | 07/08/2021     | ~        | All          |                |             | Other    |              | Title Commitment.pdf  |                        |               | Stewart       | Lynn Ramse   |
| Document Details   Stored   By   Received From   Size   MB   Category   Type   Borower   Signature Type   Description                                                                                                    | Document Detais                                                                                                    | 07/08/2021     | ~        | All          |                |             | Other    |              | Tax Certificate 2.pdf |                        |               | Stewart       | Lynn Ramse   |
| Document Details<br>Stored By<br>Received From<br>Size<br>Category<br>Type<br>Borower<br>Borower<br>Signature Type<br>Description<br>Description                                                                                                    | Document Detals                                                                                                    |                |          |              |                |             |          |              |                       |                        |               |               |              |
| Document Details     Document Preview       Rored     By       Beceived From                                                                                                    | Document Detais                                                                                                    |                |          |              |                |             |          |              |                       |                        |               |               |              |
| Document Details Stored By Category Type Borower Signature Type Co-Borrower Signature Type Description                                                                                                    | Document Details Stored By Bereived From State Active Category Type Borower Signature Type Co-Borower Description To                                                                                                    |                |          |              |                |             |          |              |                       |                        |               |               |              |
| Document Details                                                                                                    | Document Details Stored By Beceived From Size MB Active Category Type CoBorower Signature Type CoBorower Description To                                                                                                    |                |          |              |                |             |          |              |                       |                        |               |               |              |
| Document Details   Stored   By   Received from   Size   MB   Category   Type   Borower   Signature Type   Description                                                                                                    | Document Details  Stored By By Beceived From Size MB Active Category Type Codegory Signature Type Codegory From Signature Type To Description To To To To To To To To To To To To To                                                                                                    |                |          |              |                |             |          |              |                       |                        |               |               |              |
| Document Details   Stored   By   Received From   Size   MB   Category   Type   Borower   Signature Type   Co-Borrower   Signature Type                                                                                                    | Document Details Stored By Received From Size MB Category Type Sonower Signature Type Coldonower Signature Type To Perceived To                                                                                                    |                |          |              |                |             |          |              |                       |                        |               |               |              |
| Document Details   Stored   Beeived From   Size   MB   Category   Type   Borrower   Signature Type   Description                                                                                                    | Document Detais Sored By Received From Size MB Category Type Borrower Signature Type Co-Borrower Signature Type To Description To                                                                                                    |                |          |              |                |             |          |              |                       |                        |               |               |              |
| Document Details         Document Preview           Stored         By           Received From                                                                                                    | Document Detais         By         Document Preview           Scored         By         Document Preview           Received From         Score         Document Preview           Size         MB         Active           Category         Control         Document Preview           Borrower         Signature Type         Load Preview           Co-Borrower         Signature Type         Document Preview           Description         To         Document Preview                                                                                                    |                |          |              |                |             |          |              |                       |                        |               |               |              |
| Document Details     By       Stored     By       Received From     Store       Size     MB       Category     Load Preview       Type     Load Preview       Borower     Signature Type       Consortion     Signature Type                                                                                                    | Document Details                                                                                                    |                |          |              |                |             |          |              |                       |                        |               |               |              |
| Stored By   Received From   Size   MB   Categony   Type   Borower   Signature Type   Co-Borrower   Signature Type   Description                                                                                                    | Stored     By       Received From                                                                                                    | Document De    | etails — |              |                |             |          |              | Document Preview      |                        |               |               |              |
| Received From       Size     MB       Category       Type       Borrower       Signature Type       Description                                                                                                    | Received From         MB         Active           Size         MB         Active           Category                                                                                                    | Stored         |          |              |                | By          |          |              |                       |                        |               |               |              |
| Size     MB     Active       Category                                                                                                    | Size         MB         Cative           Category                                                                                                    | Received F     | rom      |              |                |             |          |              |                       |                        |               |               |              |
| Category     Load Preview       Type                                                                                                    | Category Type Load Preview Load Preview Consorter Signature Type Co-Sorrower Signature Type Description To                                                                                                    | Size           |          |              | MB             |             |          | Active       |                       |                        |               |               |              |
| Type Load Preview Load Preview Load Preview Load Preview Description                                                                                                    | Type         Load Preview           Bonower         Signature Type           Co-bonower         Signature Type           Description                                                                                                    | Category       |          |              |                |             |          |              |                       |                        |               |               |              |
| Borrower Signature Type Co-Borrower Signature Type Description                                                                                                    | Borower Signature Type Co-Borower Signature Type Co-Borower Signature | Tune           |          |              |                |             |          |              |                       |                        | Load Preview  |               |              |
| Borrower Signature Type Co-Borrower Signature Type Description                                                                                                    | borower Signature Type Co-Borower Signature Type Description                                                                                                    | 1,000          |          |              |                |             |          |              |                       |                        |               |               |              |
| Description                                                                                                    | Lo-donower Signature type Description Package To                                                                                                    | Borrower       |          |              |                | Signati     | ire lype |              |                       |                        |               |               |              |
| Description                                                                                                    | Description Package To                                                                                                    | Co-Borrowe     | r        |              |                | Signati     | ire lype |              |                       |                        |               |               |              |
|                                                                                                    | Package To                                                                                                    | Description    |          |              |                |             |          |              |                       |                        |               |               |              |
| By                                                                                                    |                                                                                                    | Sent To Bo     | rrower   |              |                | By [        |          |              |                       |                        |               |               |              |

6. You can view the document in Calyx Point's Document Management.

### **Send Messages**

Use the steps below to Send Messages after an order has been placed in Stewart Integration.

#### Steps

- 1. In the **Stewart Integration**, click the **Communications** tab.
- 2. From the **Communications** tab, click the **Carrot symbol ∨** to expand the screen.

Note: you must add a document before the order is initiated.

- 3. In the Subject field, type in a subject. In the Message field, type in a message.
- 4. Click Send Message.

| Documents 3 Communications 2 |                                                       |                    |
|------------------------------|-------------------------------------------------------|--------------------|
| Subje                        | e* Test Mag for Order × Test Message after Order Sent | Send Message Clear |

5. A pop-up window will appear stating Message has been sent. Click OK.

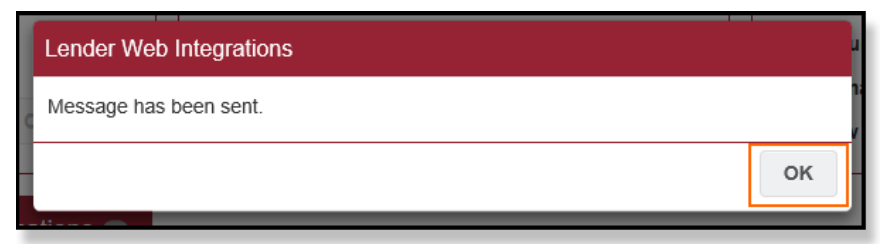

6. The Status field in the Message screen will display the status.

| Sender           | Subject            | Message Date                  |                        | Status       |
|------------------|--------------------|-------------------------------|------------------------|--------------|
| Calyx Point User | Test Msg 1         | Sent with Place Order         | 07/16/2020 10:38:29 AM | Sent         |
| Calyx Point User | Test Msg 2         | Sent with Place Order         | 07/16/2020 10:38:30 AM | Sent         |
| Calyx Point User | Test Msg for Order | Test Message after Order Sent | 07/16/2020 12:37:30 PM | Sent         |
|                  |                    |                               |                        | View Message |

### **Receive Messages**

Use the steps below to receive messages on orders through Stewart:

#### Steps

- 1. In Place Order, click on the Communications tab.
- 2. In the *Message* column, select the desired message.
- 3. Click View Message to open the message.

| Documents (     | 6 Communications (               | 3                                                              |                             |            |
|-----------------|----------------------------------|----------------------------------------------------------------|-----------------------------|------------|
| Add Message     | •                                |                                                                |                             |            |
| Sender          | Subject                          | Message                                                        | Date                        | Status     |
| User            | Test Msg 2                       | Sent with Place Order                                          | AM                          | Sent       |
| alyx Point User | Test Msg for Order               | Test Message after Order Sent                                  | 07/16/2020 12:37:32<br>PM   | Sent       |
| Stewart         | TEST to CP                       | TESTINGLynn RamseyLynn.Ramsey@stewart.comESBResWare<br>E2E Pre | e 07/17/2020 10:29:17<br>AM | Received   |
| Stewart         | FW: Test RW to CP Action<br>Note | Lynn RamseyLynn.Ramsey@stewart.comESBResWare E2E<br>PreProdpre | 07/17/2020 10:31:15<br>AM   | Received   |
|                 |                                  | 6                                                              |                             | View Messa |

## **Technical or Transactional Support**

For technical or transactional support click the links within the Stewart Title Company interface for assistance.

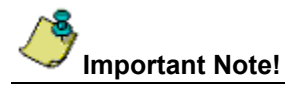

A *Desktop Email Client* application such as Microsoft Outlook must be installed to use the **Request Technical Support** link. Otherwise, please contact Stewart Customer Care for assistance at 1.877.800.3132 or <u>CustomerCare@stewart.com</u>.

## **Request Technical Support**

For technical support questions, click **Request Technical Support** on the Login page to access *Stewart Customer Care* via email at <u>CustomerCare@stewart.com</u>. Technical Support can assist with questions regarding login and password information.

| stewart                                                                                                    |              |                |                           |
|----------------------------------------------------------------------------------------------------|--------------|----------------|---------------------------|
|                                                                                                    |              | Request Access | Request Technical Support |
|                                                                                                    |              |                |                           |
|                                                                                                    |              |                |                           |
|                                                                                                    |              |                |                           |
| Usernam                                                                                                    | •            |                |                           |
| Passwor                                                                                                    |              |                |                           |
|                                                                                                    | Remember me? |                |                           |
|                                                                                                    | Log in       |                |                           |
|                                                                                                    |              |                |                           |
|                                                                                                    |              |                |                           |
|                                                                                                    |              |                |                           |
|                                                                                                    |              |                |                           |
|                                                                                                    |              |                |                           |
|                                                                                                    |              |                |                           |
|                                                                                                    |              |                |                           |
| stewart                                                                                                    |              |                |                           |
| © 2020 Stewart Title Guaranty Company, All Rights Reserved.<br>Trademarks are the property of their respective owners. |              |                |                           |
| Privacy Policy Terms of Use Protecting Customer Information                                                            |              |                |                           |

## **Thank You**

We appreciate your business. We hope you find the *Stewart Title Company* interface easy to use for your needs. For further assistance, contact **Stewart Customer Care** at **1.877.800.3132** or <u>CustomerCare@stewart.com</u>.